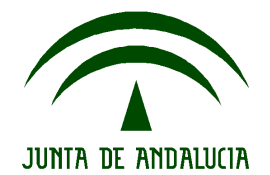

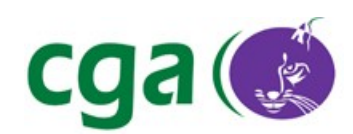

# Manual de Ayuda, Ultraportátil Toshiba NB 500 8882/607 00037/iSE/2011/SC

CONSEJERÍA DE EDUCACIÓN Dirección General de Participación e Innovación Educativa Centro de Gestión Avanzado

Fecha: 12/03/12 Versión: 1 Autor: Centro de Gestión Avanzado

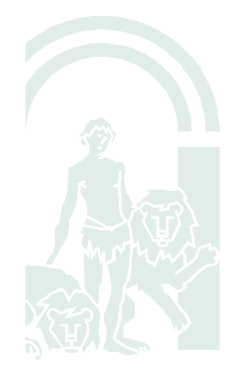

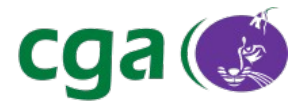

# Índice de contenido

| 1 INTRODUCCIÓN                                |    |
|-----------------------------------------------|----|
| 2 CONECTORES, INDICADORES y TECLAS DE FUNCIÓN | 4  |
| 2.1 Conectores                                | 4  |
| 2.2 Indicadores                               | 5  |
| 2.3 Teclas De Función                         | 6  |
| 3 CONFIGURACIÓN DE LA BIOS                    | 7  |
| 3.1 Opción "Main" De La BIOS                  | 7  |
| 3.2 Opción "Advanced" De La BIOS              | 8  |
| 3.3 Opción "Display" De La BIOS               | 9  |
| 3.4 Opción "Boot" De La BIOS                  | 9  |
| 3.5 Opción "Exit" De La BIOS                  | 10 |
| 4 FUNCIONES ESPECIALES                        | 11 |
| 5 INSTALACIÓN DEL SISTEMA POR RED O USB       | 13 |
|                                               |    |

| Fecha Creación | 09/03/12                   | Fecha Finalización |        | Versión | 1 |
|----------------|----------------------------|--------------------|--------|---------|---|
| Autor          | Centro de Gestión Avanzado |                    |        | Estado  |   |
| Referencia     | Man01_Toshiba_             | _NB_500_v01r02.pdf | Página | 2 de 14 |   |

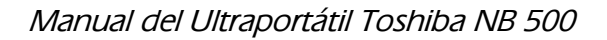

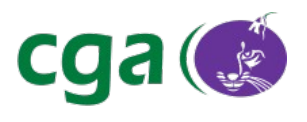

# 1.- INTRODUCCIÓN

Este manual explica cómo funciona y cuáles son las principales funciones del modelo de **Ultraportátil Toshiba NB 500** para poder utilizarlo con facilidad.

A lo largo de este manual se explican los conectores, indicadores y la configuración que ha de tener la BIOS para poder realizar la instalación del sistema por red o por USB.

El Ultraportátil Toshiba NB 500 puede verse en la siguiente imagen:

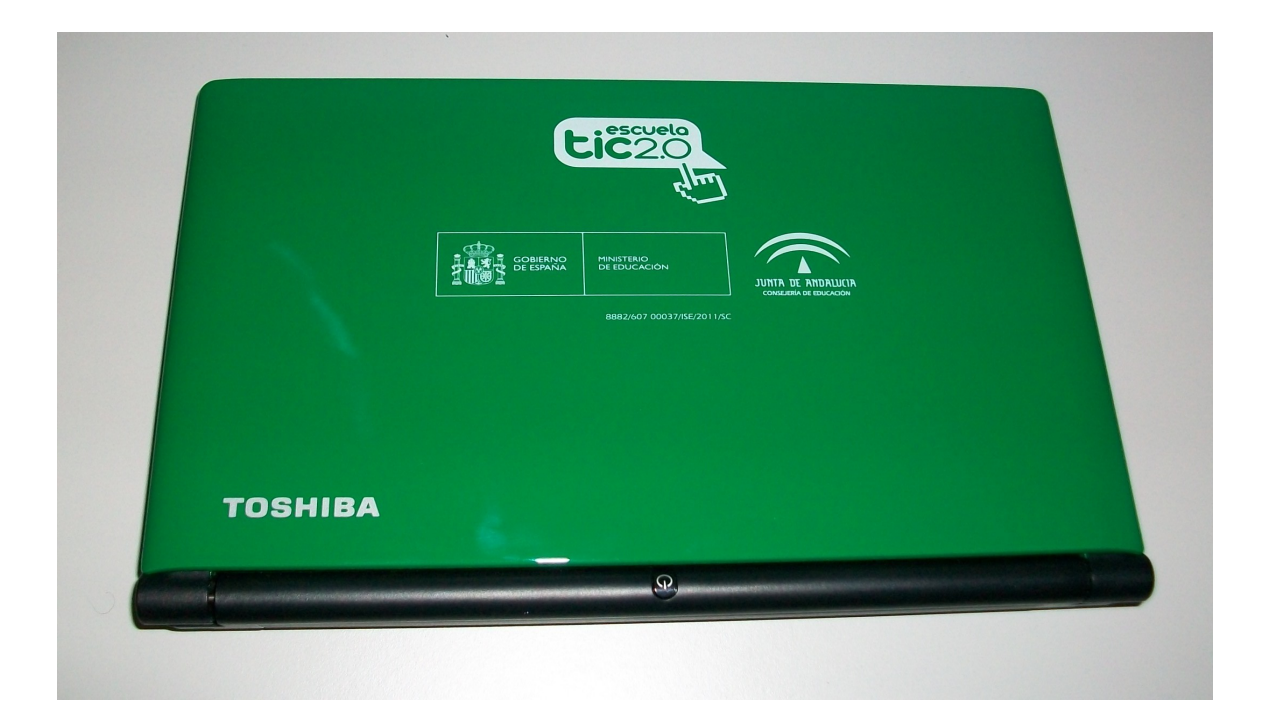

| Fecha Creación | 09/03/12         | Fecha Finalización | Versión | 1       |
|----------------|------------------|--------------------|---------|---------|
| Autor          | Centro de Gestió | n Avanzado         | Estado  |         |
| Referencia     | Man01_Toshiba_   | NB_500_v01r02.pdf  | Página  | 3 de 14 |

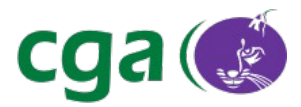

## 2.- CONECTORES, INDICADORES Y TECLAS DE FUNCIÓN

En este apartado, se mostrarán algunas imágenes del equipo con el fin de identificar algunos de los conectores, teclas e indicadores a los que haremos referencia en otros apartados del manual.

#### 2.1.- Conectores

En los laterales del Ultraportátil Toshiba NB500 nos encontramos los siguientes conectores:

**A: Conexión de corriente:** Permite conectar el ultraportátil a la corriente mediante cable.

**B:Conexión RJ45:** Permite conectar el equipo a la red mediante cable.

**C: Salida de vídeo:** Esta salida de vídeo sirve para conectar el equipo a la corriente mediante el adaptador.

D: Puerto USB. Para conectar dispositivos USB.

E: Entrada de audio. Para conectar un micrófono externo.

F: Salida de audio. Permite conectar unos auriculares o unos altavoces al ultraportátil.

| Fecha Creación | 09/03/12                        | Fecha Finalización |  | Versión | 1       |
|----------------|---------------------------------|--------------------|--|---------|---------|
| Autor          | Centro de Gestión Avanzado      |                    |  | Estado  |         |
| Referencia     | Man01_Toshiba_NB_500_v01r02.pdf |                    |  | Página  | 4 de 14 |

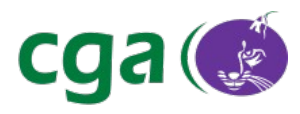

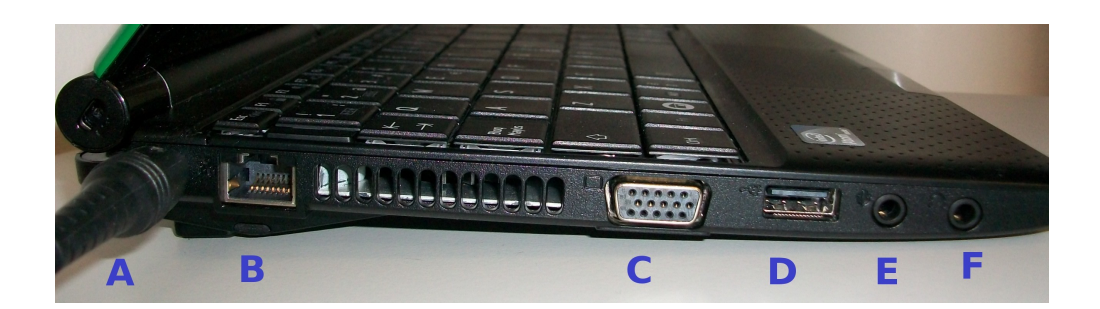

F y G: Puertos USB. Para conectar dispositivos USB.

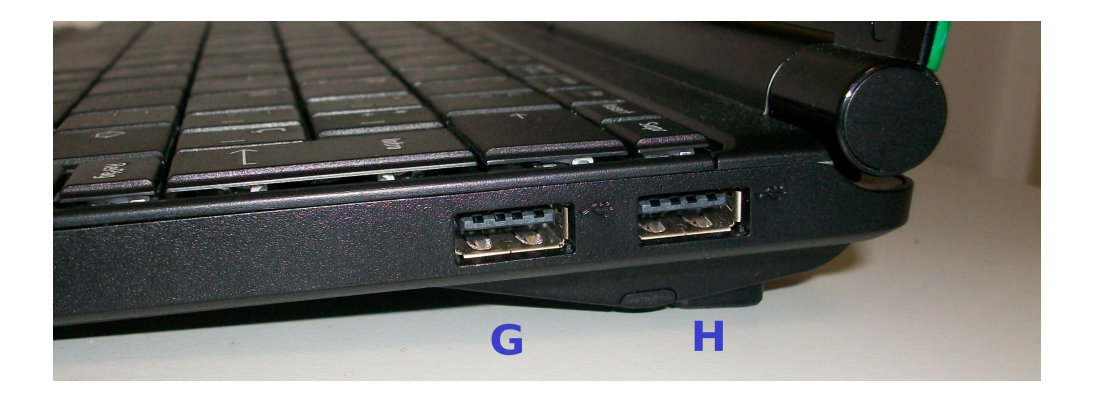

#### 2.2.- Indicadores

A continuación van a explicarse los principales indicadores del Toshiba NB 500.

**A: Conexión de corriente y batería**: Este indicador se ilumina cuando el ultraportátil está conectado a la corriente, y nos indica también si tiene batería suficiente.

**B: Encendido**. Se ilumina (verde) cuando el equipo está encendido y parpadea (naranja) cuando el equipo está suspendido.

| Fecha Creación | 09/03/12                        | Fecha Finalización |  | Versión | 1       |
|----------------|---------------------------------|--------------------|--|---------|---------|
| Autor          | Centro de Gestión Avanzado      |                    |  | Estado  |         |
| Referencia     | Man01_Toshiba_NB_500_v01r02.pdf |                    |  | Página  | 5 de 14 |

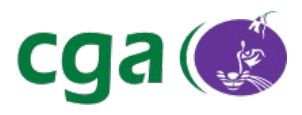

**C: Lectura/Escritura en disco duro.** Se ilumina cuando se lee o se escribe en el disco duro.

**D: Conexión WIFI.** Indica si la conexión WIFI está activa (encendida en color naranja) o inactiva (apagada).

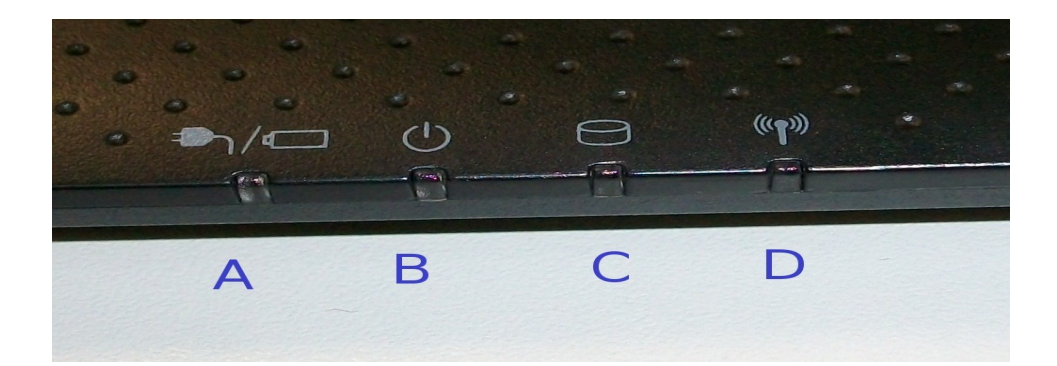

#### 2.3.- Teclas de función

Las teclas de función, se usan en combinación con otras teclas del ultraportátil para conseguir determinadas funciones específicas del sistema. Para ello debe pulsarse simultáneamente **la tecla Fn** y la tecla correspondiente. Funcionan con el siguiente esquema:

Fn + [Tecla]

Desarrollamos las principales teclas de función en el apartado número 4.

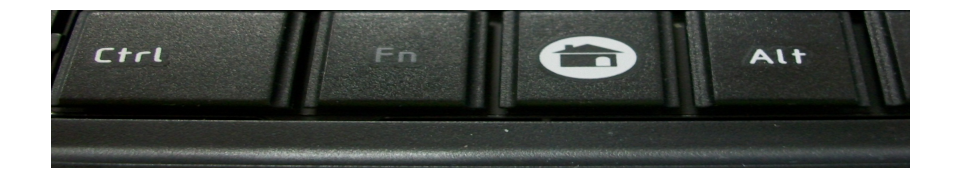

| Fecha Creación | 09/03/12          | Fecha Finalización | Versión | 1       |
|----------------|-------------------|--------------------|---------|---------|
| Autor          | Centro de Gestiór | Avanzado           | Estado  |         |
| Referencia     | Man01_Toshiba_    | NB_500_v01r02.pdf  | Página  | 6 de 14 |

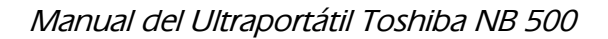

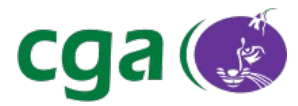

# 3.- CONFIGURACIÓN DE LA BIOS

Para acceder a la BIOS, pulse la **tecla F2** durante el inicio del sistema (nada más encender el equipo).

En este apartado vamos a explicar las funciones más relevantes que se pueden configurar desde cada una de las opciones del menú de la BIOS.

#### 3.1.- Opción "Main" de la BIOS

Al acceder a la opción Main de la BIOS nos encontramos con la siguiente imagen:

| Main Advanced         | Display Boot Exit                      |                                |
|-----------------------|----------------------------------------|--------------------------------|
| Quatan Tina           | 111.04 · 451                           | Item Specific Help             |
| System Date           | [03/12/2012]                           |                                |
| CPU Type<br>CPU Speed | Intel(R) Atom(TM) CPU N455<br>1.66 GHz | <enter> selects field.</enter> |
| HDD/SSD               | TOSHIBA MK25756SX-(S1)                 |                                |
| Total Memory          | 1024 MB                                |                                |
| System BIOS Version   | V1.9A                                  |                                |
| Language              | (US)]                                  |                                |
|                       |                                        |                                |

| Fecha Creación | 09/03/12                        | Fecha Finalización |  | Versión | 1       |
|----------------|---------------------------------|--------------------|--|---------|---------|
| Autor          | Centro de Gestión Avanzado      |                    |  | Estado  |         |
| Referencia     | Man01_Toshiba_NB_500_v01r02.pdf |                    |  | Página  | 7 de 14 |

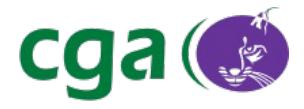

Las opciones más destacables son:

- System Time: Permite configurar la hora del sistema.
- System Date: Esta opción nos permite configurar la fecha del sistema.

#### 3.2.- Opción "Advanced" de la BIOS

Al acceder a esta opción de la BIOS aparece la siguiente imagen:

| Boot Speed:                     | Normall       |
|---------------------------------|---------------|
| Dynamic CPU Frequency Mode:     | [Dynamic]     |
| Execute-Disable Bit Capability: | [Enabled]     |
| Built-in LAN:                   | [Enabled]     |
| Wake-up on LAN:                 | [Disabled]    |
| Wake on Keyboard:               | [Disabled]    |
| Critical Battery Wake-up:       | [Enabled]     |
| Legacy USB Support:             | [Enabled]     |
| SATA Controller Mode:           | [AHCI]        |
| SATA Interface setting:         | [Performance] |

Se explican a continuación las opciones más relevantes de este menú:

• **Built-in LAN**: Permite habilitar/deshabilitar la interfaz de red cableada. Debe estar establecida a "Enabled" para que se pueda usar la conexión cableada en el equipo.

| Fecha Creación | 09/03/12                        | Fecha Finalización |  | Versión | 1       |
|----------------|---------------------------------|--------------------|--|---------|---------|
| Autor          | Centro de Gestión Avanzado      |                    |  | Estado  |         |
| Referencia     | Man01_Toshiba_NB_500_v01r02.pdf |                    |  | Página  | 8 de 14 |

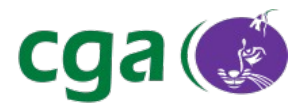

• **Legacy USB Support**: Debe estar establecida a "Enabled" para que se pueda iniciar una instalación desde un dispositivo USB.

#### 3.3.- Opción "Display" de la BIOS.

La imagen que muestra la BIOS al acceder al menú display es:

| Main  | Advanced   | Display | Boot      | Exit      |
|-------|------------|---------|-----------|-----------|
| Power | On Display | [/      | Auto - Se | elected ] |

#### 3.4.- Opción "Boot" de la BIOS

En la opción Boot de la BIOS aparece el siguiente menú:

| Main  | Advanc | ed  | Display | Boot    | Exit   |
|-------|--------|-----|---------|---------|--------|
| LAN   |        |     |         |         |        |
| HDD/S | SSD    | TOS | HIBA MK | 2575GSX | - (S1) |
|       |        |     |         |         |        |

| Fecha Creación | 09/03/12         | Fecha Finalización  |  | Versión | 1       |
|----------------|------------------|---------------------|--|---------|---------|
| Autor          | Centro de Gestió | estión Avanzado     |  | Estado  |         |
| Referencia     | Man01_Toshiba_   | a_NB_500_v01r02.pdf |  | Página  | 9 de 14 |

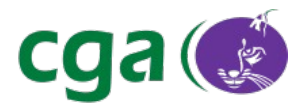

#### 3.5.- Opción "Exit" de la BIOS

Este menú como su propio nombre indica, nos permite salir de la BIOS de las dos formas siguientes:

- **Exit Saving Changes:** Guarda los cambios realizados en la configuración de la BIOS y reinicia el equipo.
- Exit Discarding Changes: Sale de la BIOS sin guardar los cambios realizados y continua el inicio del equipo.

Exit Saving Changes Exit Discarding Changes Load Setup Defaults Discard Changes Save Changes

| Fecha Creación | 09/03/12        | Fecha Finalización |  | Versión | 1        |
|----------------|-----------------|--------------------|--|---------|----------|
| Autor          | Centro de Gesti | ón Avanzado        |  | Estado  |          |
| Referencia     | Man01_Toshiba   | _NB_500_v01r02.pdf |  | Página  | 10 de 14 |

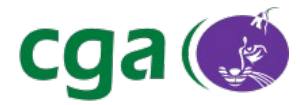

## 4.- FUNCIONES ESPECIALES

Como se explicaba en el apartado 2.3, podemos realizar determinadas funciones especiales en el sistema con la ayuda de la tecla **Fn**. Veamos cuales son las principales funciones que se pueden realizar en este equipo y la combinación de teclas:

**Fn+Esc:** El ultraportátil habilita o desabilita el altavoz.

Fn+F3: El ultraportátil entra en modo suspensión.

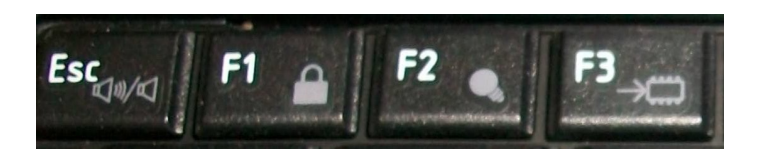

**Fn+F5:** Cambia la salida del vídeo entre el LCD del ultraportátil y un monitor externo o la combinación de los dos.

**Fn+F6:** Disminuye el brillo de la pantalla.

**Fn+F7:** Aumenta el brillo de la pantalla.

Fn+F8: Esta combinación de teclas habilita o deshabilita la interfaz inalámbrica

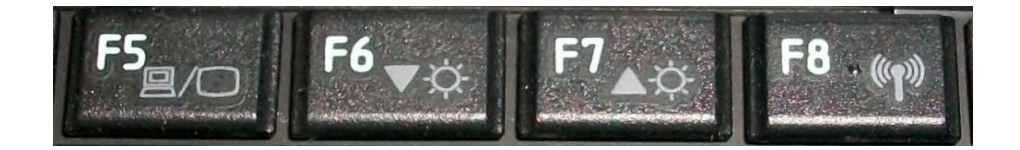

| Fecha Creación | 09/03/12         | Fecha Finalización       |  | Versión | 1        |
|----------------|------------------|--------------------------|--|---------|----------|
| Autor          | Centro de Gestió | estión Avanzado          |  | Estado  |          |
| Referencia     | Man01_Toshiba_   | oshiba_NB_500_v01r02.pdf |  | Página  | 11 de 14 |

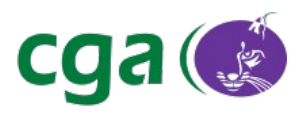

**Fn+F9:** Se habilita o deshabilita el touchpad del teclado.

**Fn+F10:** Con esta combinación de teclas, se habilita o deshabilita el segundo grupo de cursores. Estos son los que se encuentran en la parte inferior izquierda del teclado del ultraportátil.

Fn+F11: Habilita/Deshabilita el bloqueo del teclado numérico.

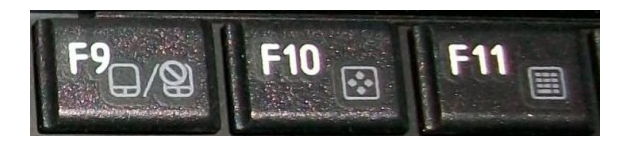

En la imagen anterior se ven las teclas correspondientes con el icono correspondiente.

| Fecha Creación | 09/03/12          | Fecha Finalización              |  | Versión | 1        |
|----------------|-------------------|---------------------------------|--|---------|----------|
| Autor          | Centro de Gestiór | Centro de Gestión Avanzado      |  |         |          |
| Referencia     | Man01_Toshiba_    | Man01_Toshiba_NB_500_v01r02.pdf |  | Página  | 12 de 14 |

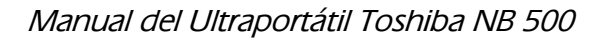

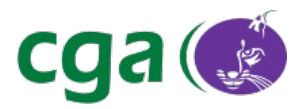

### 5.- INSTALACIÓN DEL SISTEMA POR RED O USB

Para realizar la instalación del sistema operativo en el equipo mediante red o mediante un dispositivo USB, es necesario configurar la BIOS correctamente.

En el menú *"Advanced"* de la BIOS (Recordamos que se accede a ella pulsando **F2** al arrancar el equipo y moviéndonos con el cursor derecho hasta esta opción del menú), se establecen las opciones:

Built-in LAN: [Enabled]. Legacy USB Support: [Enabled].

| Boot Speed:                     | [Normal]      |
|---------------------------------|---------------|
| Dynamic CPU Frequency Mode:     | [Dynamic]     |
| Execute-Disable Bit Capability: | [Enabled]     |
| Built-in LAN:                   | [Enabled]     |
| Wake-up on LAN:                 | [Disabled]    |
| Wake on Keyboard:               | [Disabled]    |
| Critical Battery Wake-up:       | [Enabled]     |
| Legacy USB Support:             | [Enabled]     |
| SATA Controller Mode:           | [AHCI]        |
| SATA Interface setting:         | [Performance] |

A continuación, hay que configurar el orden de arranque de los dispositivos, de modo que las opciones "LAN" y "USB" deben quedar en el orden que se muestra en la siguiente imagen:

| Fecha Creación | 09/03/12                   | Fecha Finalización             | Versión | 1        |
|----------------|----------------------------|--------------------------------|---------|----------|
| Autor          | Centro de Gestión Avanzado |                                | Estado  |          |
| Referencia     | Man01_Toshiba_             | an01_Toshiba_NB_500_v01r02.pdf |         | 13 de 14 |

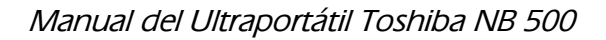

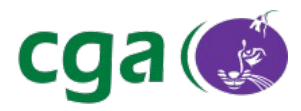

| Main     | Advanced | Display             | Boot   | Exit |
|----------|----------|---------------------|--------|------|
| HUD /SSD | т        | OSHIBA MK2575GSX    | (S1)   |      |
| 1100/000 |          | 05111DA M12277 JUSA | - (01) |      |
| LAN      |          |                     |        |      |
| FDD      |          |                     |        |      |
|          |          |                     |        |      |

Para establecer el orden correcto hay que hacer lo siguiente:

- 1. Nos movemos con el cursor hasta la opción que deseamos mover.
- 2. Mediante la teclas **F5/F6** la situamos en el orden correcto.

Existe otro modo de poder realizar la instalación del sistema operativo en el equipo mediante red o mediante dispositivo USB. Simplemente hay que pulsar la **tecla F12** al inicio del sistema, es decir, nada más encender el equipo.

De este modo nos aparece directamente la imagen anterior para que seleccionemos la opción que se desea en el arranque.

| Fecha Creación | 09/03/12                   | Fecha Finalización           | Versión | 1        |
|----------------|----------------------------|------------------------------|---------|----------|
| Autor          | Centro de Gestión Avanzado |                              | Estado  |          |
| Referencia     | Man01_Toshiba_             | 01_Toshiba_NB_500_v01r02.pdf |         | 14 de 14 |